| Fundación Ciudad del Niño | DOCUMENTO                               | Código     | D-SGC-023 |
|---------------------------|-----------------------------------------|------------|-----------|
| Administración Central    | DOCOMENTO                               | Página     | 1 de 8    |
|                           |                                         | Versión    | 01        |
|                           | Guia apoyo Evaluación de<br>Proveedores | Fecha Rev. | 28.06.24  |

### DOCUMENTO

# Guía Apoyo Evaluación de Proveedores

## D-SGC-023

| Tabla Resumen Motivo de Revisiones del Documento |          |        |         |  |  |  |  |
|--------------------------------------------------|----------|--------|---------|--|--|--|--|
| Motivo de los Cambios                            | Fecha    | № Rev. | Páginas |  |  |  |  |
| Se emite documento.                              | 28.06.24 | 01     | Todas   |  |  |  |  |
|                                                  | L.       |        |         |  |  |  |  |
|                                                  |          |        |         |  |  |  |  |
|                                                  |          |        |         |  |  |  |  |
|                                                  |          |        |         |  |  |  |  |
|                                                  |          |        |         |  |  |  |  |
|                                                  |          |        |         |  |  |  |  |
|                                                  |          |        |         |  |  |  |  |
| RIF                                              |          |        |         |  |  |  |  |

| ELABORADO POR                      | REVISADO POR               | APROBADO POR                             |
|------------------------------------|----------------------------|------------------------------------------|
| Encargado de Control de<br>Gestión | Subdirector(a) de Finanzas | Director de Administración y<br>Finanzas |

| Fundación Ciudad del Niño | DOCUMENTO                               | Código     | D-SGC-023 |
|---------------------------|-----------------------------------------|------------|-----------|
| Administración Central    | DOCOMENTO                               | Página     | 2 de 8    |
|                           |                                         | Versión    | 01        |
|                           | Guia apoyo Evaluación de<br>Proveedores | Fecha Rev. | 28.06.24  |

El siguiente documento proporciona los lineamientos básicos para el registro en la Plataforma Isotools de la Evaluación de Proveedores y sus respectivos seguimientos. El documento detalla lo siguiente:

- 1. Ingreso plataforma y búsqueda de evaluación.
- 2. Crear nueva evaluación de proveedores (Fines de Octubre de cada año)
- 3. Primer y segundo seguimiento evaluación de proveedores (Fines de Abril y fines de octubre de cada año)
- 1. Para ingresar al modulo Evaluación de Proveedores debe:
  - a. ingresar a <u>https://siu.esginnova.com/</u> (ex lsotools) con sus claves de acceso y dar clic en acceder.

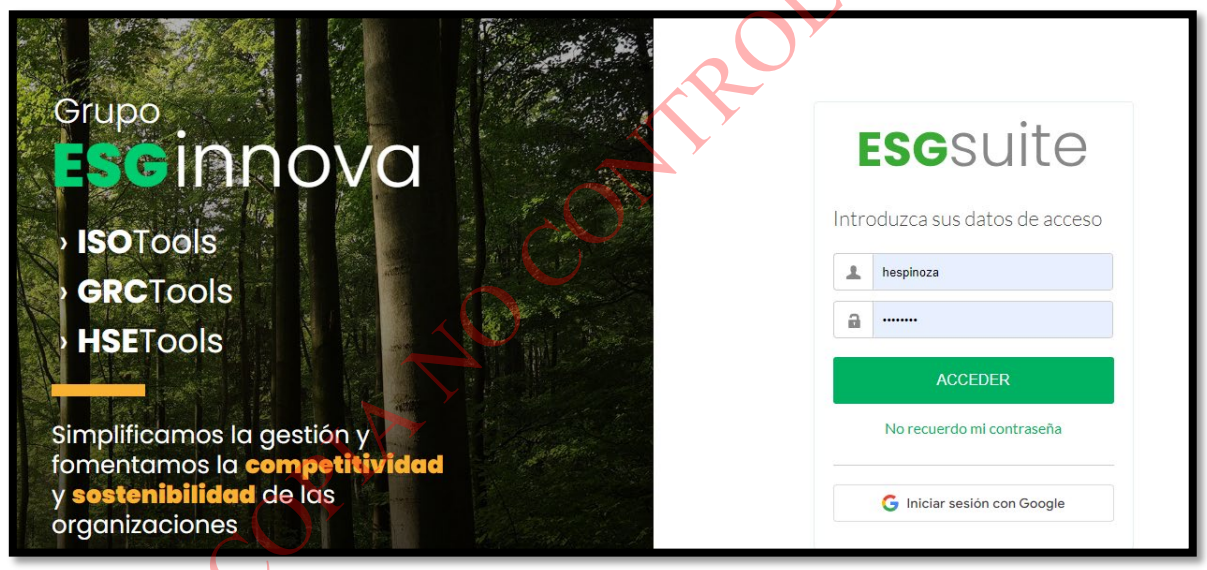

b. En buscar aplicación, escribir Evaluación de Proveedores 2.0 y aceptar.

| ≡ <b>esg</b> suite                                                | Buscar aplicación | ٩ |  |  |  |  |
|-------------------------------------------------------------------|-------------------|---|--|--|--|--|
| ••• Evaluación de proveedores 2.0 / Evaluación de Proveedores 2.0 |                   |   |  |  |  |  |
|                                                                   |                   |   |  |  |  |  |

c. Ir a Filtrar para buscar su evaluación de proveedores.

| Fundación Ciudad del Niño | DOCUMENTO                               | Código        | D-SGC-023 |
|---------------------------|-----------------------------------------|---------------|-----------|
| Administración Central    | DOCOMENTO                               | Página 3 de 8 |           |
|                           |                                         | Versión       | 01        |
|                           | Guia apoyo Evaluación de<br>Proveedores | Fecha Rev.    | 28.06.24  |

| ••• Ev | Evaluación de proveedores 2.0 / Evaluación de Proveedores 2.0 |     |                   |                           |                                   |                       |  |  |  |  |  |
|--------|---------------------------------------------------------------|-----|-------------------|---------------------------|-----------------------------------|-----------------------|--|--|--|--|--|
|        | + Nuevo 7 1000 ***                                            |     |                   |                           |                                   |                       |  |  |  |  |  |
| Pro    | Process C                                                     |     |                   |                           |                                   |                       |  |  |  |  |  |
|        | \$ DOC                                                        | ‡ № | ÷ FECHA SOLICITUD | DIRECCIÓN/PROGRAMA        | \$ ESTADO                         | DIAGRAMA     DIAGRAMA |  |  |  |  |  |
|        | <b>h</b> •                                                    | 661 | 18/10/2023        | PIE CIUDAD DEL NIÑO ANGOL | Proveedor No acaptable y no único | 52<br>23              |  |  |  |  |  |
|        | <b>h</b> •                                                    | 519 | 20/10/2022        | PIE CIUDAD DEL NIÑO ANGOL | Completada                        | 55                    |  |  |  |  |  |
| _      |                                                               |     |                   |                           |                                   |                       |  |  |  |  |  |

d. Al ingresando a Filtrar, dar clic en **Estado** de la lista que se desplega y seleccionar **Ver todas y Aceptar.** De esta forma aparecerán todas sus evaluaciones realizadas.

| Seleccione Recursos relacionados |               | • |
|----------------------------------|---------------|---|
| stado                            |               |   |
| Ver todas                        |               |   |
| Ver todas                        |               |   |
| Ver sólo Pendientes              |               |   |
| Ver sólo Abiertas                |               |   |
| Ver sólo Cerradas                | $\rightarrow$ |   |
| Ver pendientes/abiertos          | Y             |   |

e. Luego, debe buscar la evaluación que realizaron de su programa. Para esto, en la opción <u>Buscar (</u>destacado en rojo) deben filtrar por <u>Dirección/Programa.</u>

| Proce   | sos       |                            |                   |                      |                   | THUEVO | The A Exportai |
|---------|-----------|----------------------------|-------------------|----------------------|-------------------|--------|----------------|
| Estado: | Ver todas |                            |                   |                      |                   |        | _              |
|         |           |                            |                   |                      | Buscar Sin filtro | •      | Texto a buscar |
| ÷ 🗆     | \$ DOC    | $\doteqdot \mathbb{N}^{n}$ | \$ FECHASOLICITUD | DIRECCIÓN / PROGRAMA | ≑ ESTADO          |        | © DIAGRAMA     |
|         |           | 2                          | 15/02/2018        | CIUDAD DEL NIÑO      | Completada        |        | ж              |
|         | h         | 4                          | 21/02/2018        | CIUDAD DEL NIÑO      | Completada        |        | 55             |

| Fundación Ciudad del Niño | DOCUMENTO                               | Código        | D-SGC-023 |
|---------------------------|-----------------------------------------|---------------|-----------|
| Administración Central    | DOCOMENTO                               | Página 4 de 8 |           |
|                           |                                         | Versión       | 01        |
|                           | Guia apoyo Evaluación de<br>Proveedores | Fecha Rev.    | 28.06.24  |

f. En el cuadro destacado en rojo, deben ingresar el nombre del programa y se desplegaran todas las evaluaciones realizadas anteriormente.

|        |        |                                |                    |                             | + N                               | uevo 🔻 Filtrar 🐟 Exportar 🚥        |
|--------|--------|--------------------------------|--------------------|-----------------------------|-----------------------------------|------------------------------------|
| Proces | ios () |                                |                    |                             | Buscar Dirección / Programa       | <ul> <li>Texto a buscar</li> </ul> |
| ÷      | \$ DOC | $\Leftrightarrow \mathbb{N}^n$ | \$ FECHA SOLICITUD | DIRECCIÓN / PROGRAMA        | \$ ESTADO                         | C DIAGRAMA                         |
|        | h      | 117                            | 26/11/2018         | PPF CIUDAD DEL NIÑO ILLAPEL | Proveedor No acaptable y no único | H                                  |
|        |        | 118                            | 26/11/2018         | PPF CIUDAD DEL NIÑO ILLAPEL | Proveedor No acaptable y no único | н                                  |

#### 2. Nueva Evaluación de proveedores

Se debe realizar una nueva evaluación de proveedores en dos circunstancias:

- i. Programas nuevos que no cuenten con su evaluación de proveedores: Durante abril de cada año se solicita a los programas realizar el primer seguimiento a su evaluación realizada en Octubre del año anterior, pero en algunos casos, existen programas nuevos que inician su operación posterior a la fecha de creación de evaluación de proveedores(octubre). Por lo que deben crear su nueva evaluación. Ejemplo, si un programa inicio en Enero del año vigente, debe realizar una nueva evaluación y completar también la columna primer seguimiento. Deben considerar los proveedores desde su fecha de inicio hasta fines de abril.
- ii. En Octubre de cada año se solicita a los programas crear una nueva evaluación de proveedores a la cual se le realizará seguimiento en abril y octubre del año siguiente.
- a. Dar clic en nuevo.

| Evaluación de proveedores 2.0 / Proceso: Evaluación de Proveedores 2.0 |                        |       |            |                                           |                                   |              |                |  |  |
|------------------------------------------------------------------------|------------------------|-------|------------|-------------------------------------------|-----------------------------------|--------------|----------------|--|--|
| Ver: Pr                                                                | Ver: Processs   Tareas |       |            |                                           |                                   |              |                |  |  |
|                                                                        |                        |       |            |                                           | Buscar                            | Sin filtro 🔻 | Texto a buscar |  |  |
|                                                                        | \$ DOC                 | \$ N* |            | DIRECCIÓN / PROGRAMA                      | \$ ESTADO                         |              |                |  |  |
|                                                                        | h.                     | 733   | 07/06/2024 | AFT-PF CIUDAD DEL NIÑO OSORNO             | Proveedor No acaptable y no único |              |                |  |  |
|                                                                        | li •                   | 730   | 31/05/2024 | PMM CIUDAD DEL NIÑO CENTRO RENCA PUDAHUEL | Proveedor No acaptable y no único |              |                |  |  |

b. Completar los datos solicitados

| Fundación Ciudad del Niño | DOCUMENTO                               | Código     | D-SGC-023 |
|---------------------------|-----------------------------------------|------------|-----------|
| Administración Central    | DOCOMENTO                               | Página     | 5 de 8    |
|                           |                                         | Versión    | 01        |
|                           | Guia apoyo Evaluación de<br>Proveedores | Fecha Rev. | 28.06.24  |

| ESGSUITE Buscar aplicación                           | Q                                                                      | ISOTools 🚥 🛶 |
|------------------------------------------------------|------------------------------------------------------------------------|--------------|
| Evaluación de proveedores 2.0 / Nuevo: Evaluación de | e Proveedores 2.0                                                      |              |
|                                                      | Duration to Durate 1                                                   |              |
|                                                      | AFT-PF CIUDAD DEL NIRO COMUNA DE OSORNO                                |              |
|                                                      | Correlativo                                                            |              |
|                                                      | 734 V                                                                  |              |
|                                                      | × 13/06/2024                                                           |              |
|                                                      | Evaluación de proveedores"                                             |              |
|                                                      | B <i>I</i> ⊻ 5 ×, x <sup>2</sup> <i>I</i> , <i>I II II II II II II</i> |              |
|                                                      | Estilo • Formatio • Fuente • Ta • 🛆• 💭 ?                               |              |
|                                                      |                                                                        |              |
|                                                      |                                                                        |              |
|                                                      |                                                                        |              |
|                                                      |                                                                        |              |
|                                                      | Ampliar                                                                |              |
|                                                      | FEGHA EVALUCIÓN                                                        |              |
|                                                      |                                                                        |              |
|                                                      | OBSERVACIONES EVALUACIÓN OBSERVIACIONES EVALUACIÓN                     |              |
|                                                      |                                                                        |              |
|                                                      |                                                                        |              |
| FECHA EVALUCIÓN                                      |                                                                        |              |
| X dd/mm/yyyy                                         |                                                                        | <b></b>      |
| OBSERVACIONES EVALU                                  | UACIÓN                                                                 |              |
| OBSERVACIONES EVA                                    | ALUACIÓN                                                               |              |
| OBSERVACIONES PRIMI                                  | ERSEGUIMIENTO                                                          |              |
| OBSERVACIONES PRI                                    | MERSEGUIMIENTO                                                         |              |
|                                                      |                                                                        | //           |
| OBSERVACIONES SEGU                                   | NDO SEGUIMIENTO                                                        |              |
| OBSERVACIONES SEG                                    | GUNDO SEGUIMIENTO                                                      |              |
|                                                      |                                                                        | h            |
| <ul> <li>Grupo evaluación</li> </ul>                 |                                                                        |              |
|                                                      |                                                                        |              |
| paso 1 clic en fuente ht                             | tml                                                                    |              |
|                                                      |                                                                        |              |
| _                                                    |                                                                        |              |
| <ul> <li>Permisos</li> </ul>                         |                                                                        |              |
|                                                      |                                                                        |              |
| <ul> <li>Permisos Registro</li> </ul>                |                                                                        |              |
|                                                      |                                                                        |              |
|                                                      |                                                                        |              |
|                                                      | Canc                                                                   | elar Aceptar |
|                                                      |                                                                        |              |

| Fundación Ciudad del Niño | DOCUMENTO                               | Código     | D-SGC-023 |
|---------------------------|-----------------------------------------|------------|-----------|
| Administración Central    | DOCOMENTO                               | Página     | 6 de 8    |
|                           |                                         | Versión    | 01        |
|                           | Guia apoyo Evaluación de<br>Proveedores | Fecha Rev. | 28.06.24  |

c. Dejo un ejemplo de cómo debe quedar una nueva evaluación de proveedores correctamente realizada en Octubre. (Cabe destacar que esta no contiene las columnas seguimiento completadas por que esto se realiza en Abril y Octubre del año siguiente según corresponda.)

| etado                                                                                                    | aluación de Pro                                                                                                    | oveedores 2.0                                                                               |                                          |                                  |                                                 |                                                                                         | Fecha .18/10/20<br>Departamento o<br>Código _PIEANC<br>Número . 661           | 023<br>Proyecto, PIE GIUDAD DELN<br>GOL2023 | IIÑO ANGOL             |
|----------------------------------------------------------------------------------------------------|----------------------------------------------------------------------------------------------------|---------------------------------------------------------------------------------------------|------------------------------------------|----------------------------------|-------------------------------------------------|-----------------------------------------------------------------------------------------|-------------------------------------------------------------------------------|---------------------------------------------|------------------------|
| Completada<br>iiento del deser                                                                                      | n peño y reevaluació                                                                                                    | ón                                                                                          |                                          |                                  |                                                 |                                                                                         |                                                                               |                                             |                        |
|                                                                                                    |                                                                                                    |                                                                                             |                                          |                                  |                                                 |                                                                                         |                                                                               |                                             |                        |
| Evaluación de p<br>Rut<br>Proveedor                                                                                 | roveedores.<br>Proveedor                                                                                                    | Producto o<br>Servicio                                                                      | Responsabilidad                          | Calidad                          | Condiciones<br>de Pago                          | Resultado<br>Evalución                                                                  | Obervaciones                                                                  | Primer Seguimiento                          | Segundo<br>Seguimiento |
| Evaluación de p<br>Rut<br>Proveedor<br>97.006.000-6                                                                 | roveedores.<br>Proveedor<br>BANCO BCI                                                                                                   | Producto o<br>Servicio<br>BANCO                                                             | Responsabilidad                          | Calidad<br>5                     | Condiciones<br>de Pago                          | Resultado<br>Evalución<br>10                                                            | Obervaciones<br>ACEPTABLE                                                     | Primer Seguimiento                          | Segundo<br>Seguimiento |
| Evaluación de p<br>Rut<br>Proveedor<br>97.006.000-6<br>81.826.822-9                                                 | roveedores.<br>Proveedor<br>BANCO BCI<br>C.C.A.F. LOS ANDES                                                                             | Producto o<br>Servicio<br>BANCO<br>C.C.A.F                                                  | Responsabilidad<br>5<br>5                | Calidad<br>5<br>5                | Condiciones<br>de Pago<br>0<br>0                | Resultado<br>Evalución<br>10<br>10                                                      | Obervaciones<br>ACEPTABLE<br>ACEPTABLE                                        | Primer Seguimiento                          | Segundo<br>Seguimiento |
| Evaluación de p<br>Rut<br>Proveedor<br>97.006.000-6<br>81.826.822-9<br>76.076.164-1                                 | Proveedores.<br>Proveedor<br>BANCO BCI<br>C.C.A.F. LOS ANDES<br>EMPRESA<br>ELECTRICA DE ÑA<br>FRONTERA                                  | Producto o<br>Servicio<br>BANCO<br>C.C.A.F<br>LUZ                                           | Responsabilidad<br>5<br>5<br>5           | Calidad<br>5<br>5<br>5           | Condiciones<br>de Paço<br>0<br>0<br>0           | Resultado<br>Evalución<br>10<br>10                                                      | Obervaciones<br>ACEPTABLE<br>ACEPTABLE<br>ACEPTABLE                           | Primer Seguimiento                          | Segundo<br>Seguimiento |
| Evaluación de p<br>Rut<br>Proveedor<br>97.006.000-6<br>81.826.822-9<br>76.076.164-1<br>17.159.445-6                 | Proveedores.<br>Proveedor<br>BANCO BCI<br>C.C.A.F. LOS ANDES<br>EMPRESA<br>ELECTRICA DE ÑA<br>FRONTERA<br>NELSON<br>ARRIAGADA<br>CAMPOS | Producto o<br>Servicio<br>BANCO<br>C.C.A.F<br>LUZ<br>TECNICO<br>INFORMATICO                 | Responsabilidad<br>5<br>5<br>5<br>5      | Calidad<br>5<br>5<br>5<br>5      | Condiciones<br>de Paço<br>0<br>0<br>0<br>0<br>0 | Resultado<br>Evalución           10           10           10           10           10 | Obervaciones<br>ACEPTABLE<br>ACEPTABLE<br>ACEPTABLE<br>ACEPTABLE              | Primer Seguimiento                          | Segundo<br>Seguimiento |
| Evaluación de p<br>Rut<br>Proveedor<br>97.006.000-6<br>81.826.822-9<br>76.076.164-1<br>17.159.445-6<br>96.929.390-0 | Proveedores.<br>BANCO BCI<br>C.C.A.F. LOS ANDES<br>EMPRESA<br>LECTRICA DE ÑA<br>FRONTERA<br>NELSON<br>ARRIAGADA<br>CAMPOS<br>PREVIRED   | Producto o<br>Servicio<br>BANCO<br>C.C.A.F<br>LUZ<br>TECNICO<br>INFORMATICO<br>IMPOSICIONES | Responsabilidad<br>5<br>5<br>5<br>5<br>5 | Calidad<br>5<br>5<br>5<br>5<br>5 | Condiciones<br>de Paço<br>0<br>0<br>0<br>0<br>0 | Resultado<br>Evalución<br>10<br>10<br>10<br>10                                          | Obervaciones<br>ACEPTABLE<br>ACEPTABLE<br>ACEPTABLE<br>ACEPTABLE<br>ACEPTABLE | Primer Seguimiento                          | Segundo<br>Seguimiento |

3. Seguimiento Evaluación de Proveedores

#### a. Completado Columna de Primer y Segundo Seguimiento

 Durante Octubre del año anterior, se creó una Evaluación de Proveedores, a la cual se le debe realizar un primer seguimiento en Abril y un segundo seguimiento Octubre del año en curso completando las columna respectivamente.

|   |            |       |                   |                           |                                   | Buscar Dirección / Programa 🔹 IDAD DEL NIÑO ANGOL |
|---|------------|-------|-------------------|---------------------------|-----------------------------------|---------------------------------------------------|
|   | \$ DOC     | \$ N* | ↓ FECHA SOLICITUD | DIRECCIÓN/PROGRAMA        | \$ ESTADO                         | DIAGRAMA                                          |
|   | ħ.         | 661   | 18/10/2023        | PIE CIUDAD DEL NIÑO ANGOL | Proveedor No acaptable y no único | н                                                 |
|   | <b>h</b> • | 519   | 20/10/2022        | PIE CIUDAD DEL NIÑO ANGOL | Completada                        | 20                                                |
|   | h-         | 466   | 27/10/2021        | PIE CIUDAD DEL NIÑO ANGOL | Completada                        | 8                                                 |
|   | h.         | 362   | 18/10/2020        | PIE CIUDAD DEL NIÑO ANGOL | Completada                        | н                                                 |
|   | h.         | 234   | 10/10/2019        | PIE CIUDAD DEL NIÑO ANGOL | Completada                        | н                                                 |
|   | h.         | 159   | 27/05/2019        | PIE CIUDAD DEL NIÑO ANGOL | Completada                        | н                                                 |
|   | h.         | 72    | 30/10/2018        | PIE CIUDAD DEL NIÑO ANGOL | Completada                        | н                                                 |
|   |            |       |                   |                           |                                   | Anterior 1 Siguiente                              |
| _ |            |       |                   |                           |                                   |                                                   |

| Fundación Ciudad del Niño | DOCUMENTO                               | Código     | D-SGC-023 |
|---------------------------|-----------------------------------------|------------|-----------|
| Administración Central    | DOCOMENTO                               | Página     | 7 de 8    |
|                           |                                         | Versión    | 01        |
|                           | Guia apoyo Evaluación de<br>Proveedores | Fecha Rev. | 28.06.24  |

ii. Al encontrar la evaluación, deben seleccionarla e irse a la fase 1 "Seguimiento del desempeño y reevaluación" y dar clic en el lápiz (círculo rojo) para editar la tabla en la columna del seguimiento que corresponda realizar.

| Proveedor No acaptable y no<br>único     Seguimiento del desempeño y reevaluación       3     Cierre | Seguimiento del desempeño y reevaluación | ** | 1 🕑 Completada                           |
|----------------------------------------------------------------------------------------------------|------------------------------------------|----|------------------------------------------|
| 3 Cierre                                                                                             | 2 Proveedor No acaptable y no<br>único   |    | Seguimiento del desempeño y reevaluación |
|                                                                                                    | 3 Cierre                                 |    |                                          |

Ejemplo: Como Indica la imagen, esta evaluación fue realizada en Octubre 2022 y contiene los seguimientos solicitados en Abril 2023 y Octubre 2023, los cuales se realizan dentro de la misma Ficha creada y se completan las columnas (Primer y segundo seguimiento) en la fecha que corresponda realizarlo.

| tado Ev:                                                                            | aluación de Pro                                                                    | oveedores 2.0                                      | Z                              |                        |                                  |                                    | Fecha 20/10/20<br>Departamento o<br>Código . PIEANO<br>Número . 519 | 22<br>Proyecto - PIE CIUDAD DEL N<br>GOL 2022             | IIÑO ANGOL                                                    |
|-------------------------------------------------------------------------------------|------------------------------------------------------------------------------------|----------------------------------------------------|--------------------------------|------------------------|----------------------------------|------------------------------------|---------------------------------------------------------------------|-----------------------------------------------------------|---------------------------------------------------------------|
| Completada<br>niento del dese                                                       | 🍠                                                                                  | ón                                                 |                                |                        |                                  |                                    |                                                                     | 1                                                         |                                                               |
| Evaluación de n                                                                     | roveedores                                                                         |                                                    |                                |                        |                                  |                                    |                                                                     |                                                           |                                                               |
| Evaluación de p<br>Rut<br>Proveedor                                                 | roveedores.<br>Proveedor                                                           | Producto o<br>Servicio                             | Responsabilidad                | Calidad                | Condiciones<br>de Pago           | Resultado<br>Evalución             | Obervaciones                                                        | Primer Seguimiento                                        | Segundo<br>Seguimiento                                        |
| Evaluación de r<br>Rut<br>Proveedor<br>97.006.000-6                                 | Proveedores                                                                        | Producto o<br>Servicio<br>BANCO                    | Responsabilidad<br>5           | Calidad<br>5           | Condiciones<br>de Pago<br>0      | Resultado<br>Evalución<br>10       | Obervaciones<br>ACEPTABLE                                           | Primer Seguimiento                                        | Segundo<br>Seguimiento<br>ACEPTABLE                           |
| Evaluación de p<br>Rut<br>Proveedor<br>97.006.000-6<br>81.826.800-9                 | Proveedores<br>BCI<br>C.C.A.F. LOS ANDES                                           | Producto o<br>Servicio<br>BANCO<br>C.C.A.F.        | Responsabilidad<br>5<br>5      | Calidad<br>5<br>5      | Condiciones<br>de Pago<br>0<br>0 | Resultado<br>Evalución<br>10<br>10 | Obervaciones<br>ACEPTABLE<br>ACEPTABLE                              | Primer Seguimiento<br>ACEPTABLE<br>ACEPTABLE              | Segundo<br>Seguimiento<br>ACEPTABLE<br>ACEPTABLE              |
| Evaluación de p<br>Rut<br>Proveedor<br>97.006.000-6<br>81.826.800-9<br>76.076.164-1 | Proveedores<br>BCI<br>C.C.A.F. LOS ANDES<br>EMPRESA<br>ELECTRICA DE LA<br>FRONTERA | Producto o<br>Servicio<br>BANCO<br>C.C.A.F.<br>LUZ | Responsabilidad<br>5<br>5<br>5 | Calidad<br>5<br>5<br>5 | Condiciones<br>de Pago<br>0<br>0 | Resultado<br>Evalución<br>10<br>10 | Obervaciones<br>ACEPTABLE<br>ACEPTABLE<br>ACEPTABLE                 | Primer Seguimiento<br>ACEPTABLE<br>ACEPTABLE<br>ACEPTABLE | Segundo<br>Seguimiento<br>ACEPTABLE<br>ACEPTABLE<br>ACEPTABLE |

**Importante:** Para realizar los seguimientos no se debe crear una nueva ficha. Se utiliza la evaluación creada el año anterior.

| Fundación Ciudad del Niño | DOCUMENTO                               | Código     | D-SGC-023 |
|---------------------------|-----------------------------------------|------------|-----------|
| Administración Central    | DOCOMENTO                               | Página     | 8 de 8    |
|                           |                                         | Versión    | 01        |
|                           | Guia apoyo Evaluación de<br>Proveedores | Fecha Rev. | 28.06.24  |

En resumen, para completar el proceso de Evaluación de Proveedores se debe:

1) Completar el Primer Seguimiento (Abril) y Segundo Seguimiento (Octubre) del año Vigente de la ficha creada el año anterior.

2) Una vez completados los seguimientos de la ficha creada el año anterior, se debe crear una nueva Evaluación de Proveedores en el mes de Octubre del año en curso, y hacer los seguimientos correspondientes al año siguiente en los meses ya mencionados.

.or, se \_urso, y ha .s.